## A COSA SERVE LA TRANSACTION SIGNATURE?

LA TRANSACTION SIGNATURE È UNA PASSWORD TEMPORANEA CHE RAFFORZA IL LIVELLO DI SICUREZZA NELLE OPERAZIONI PIÙ A RISCHIO DI FRODE.

## ECCO QUANDO PUOI UTILIZZARLA:

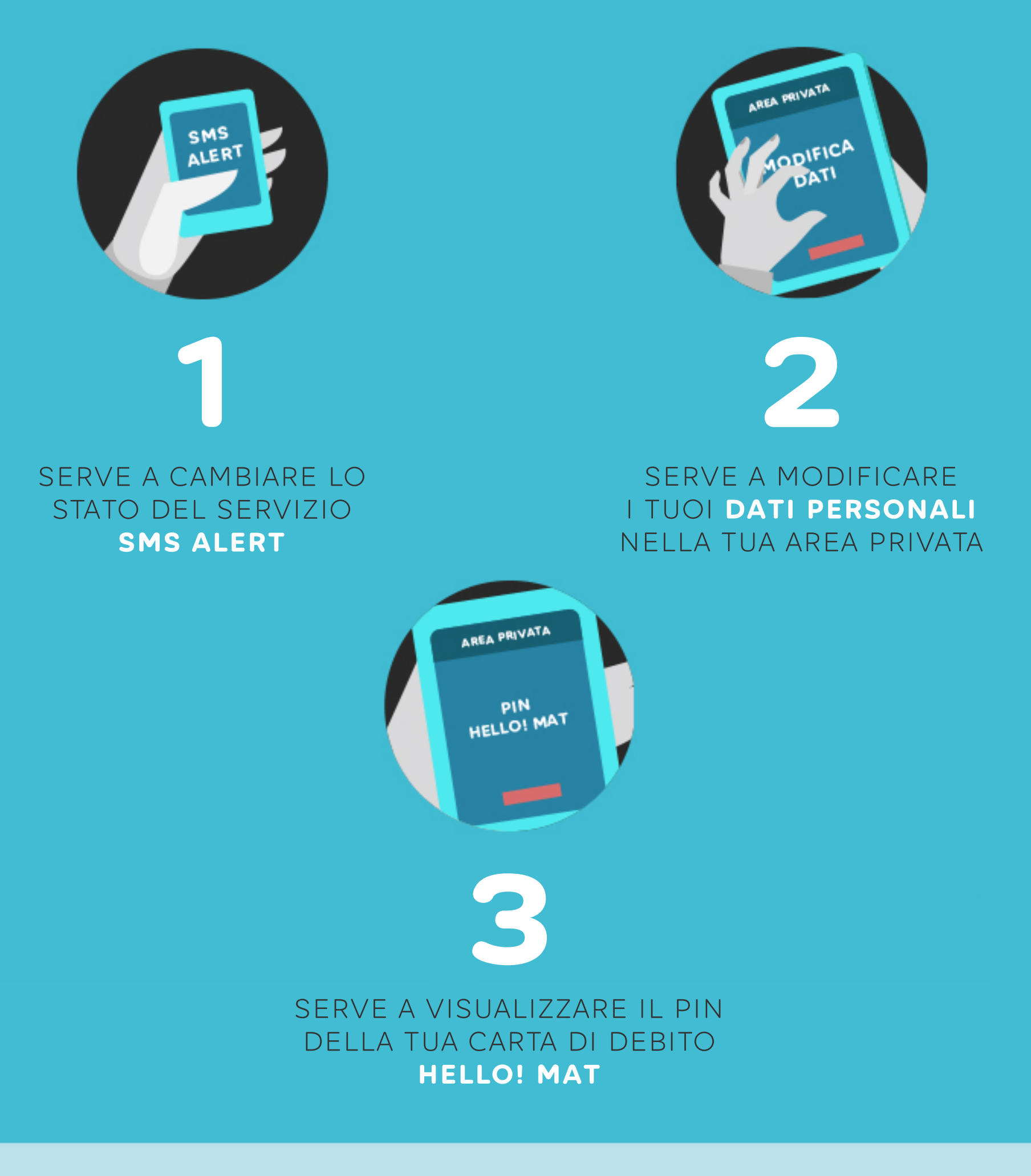

## COME UTILIZZARE LA TRANSACTION SIGNATURE

Apri l'app Hello bank!

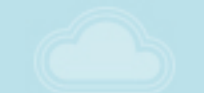

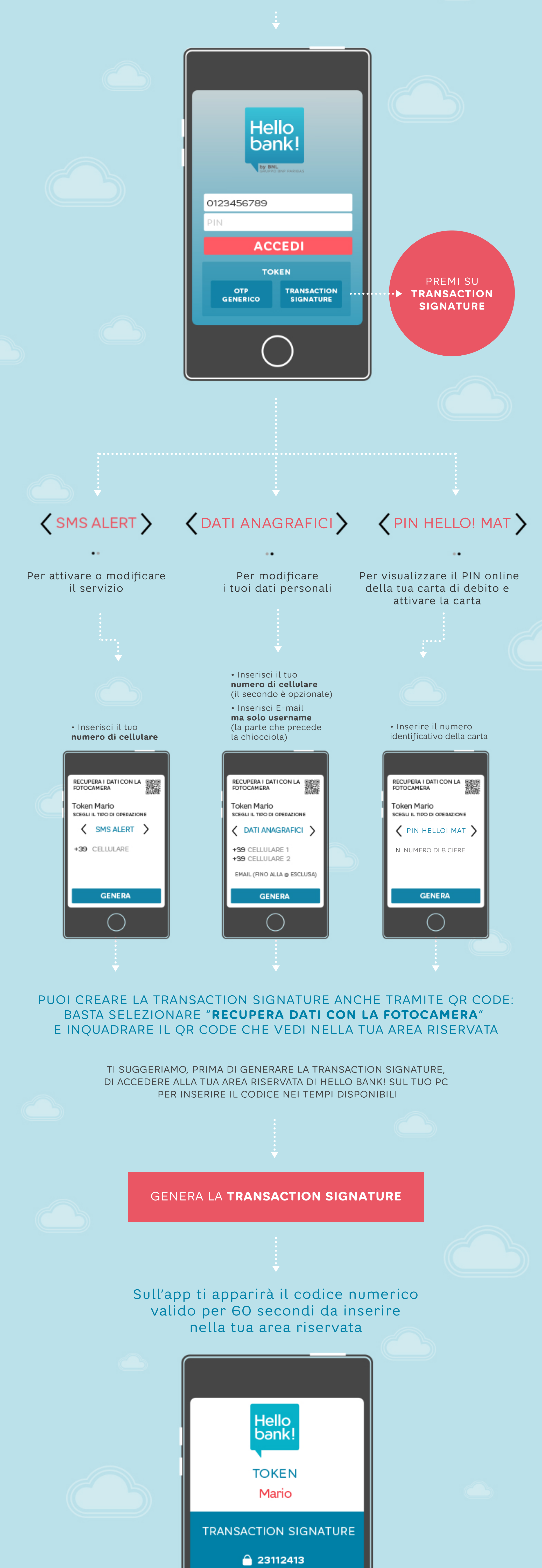

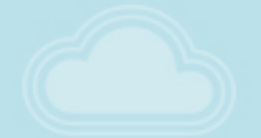

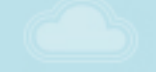

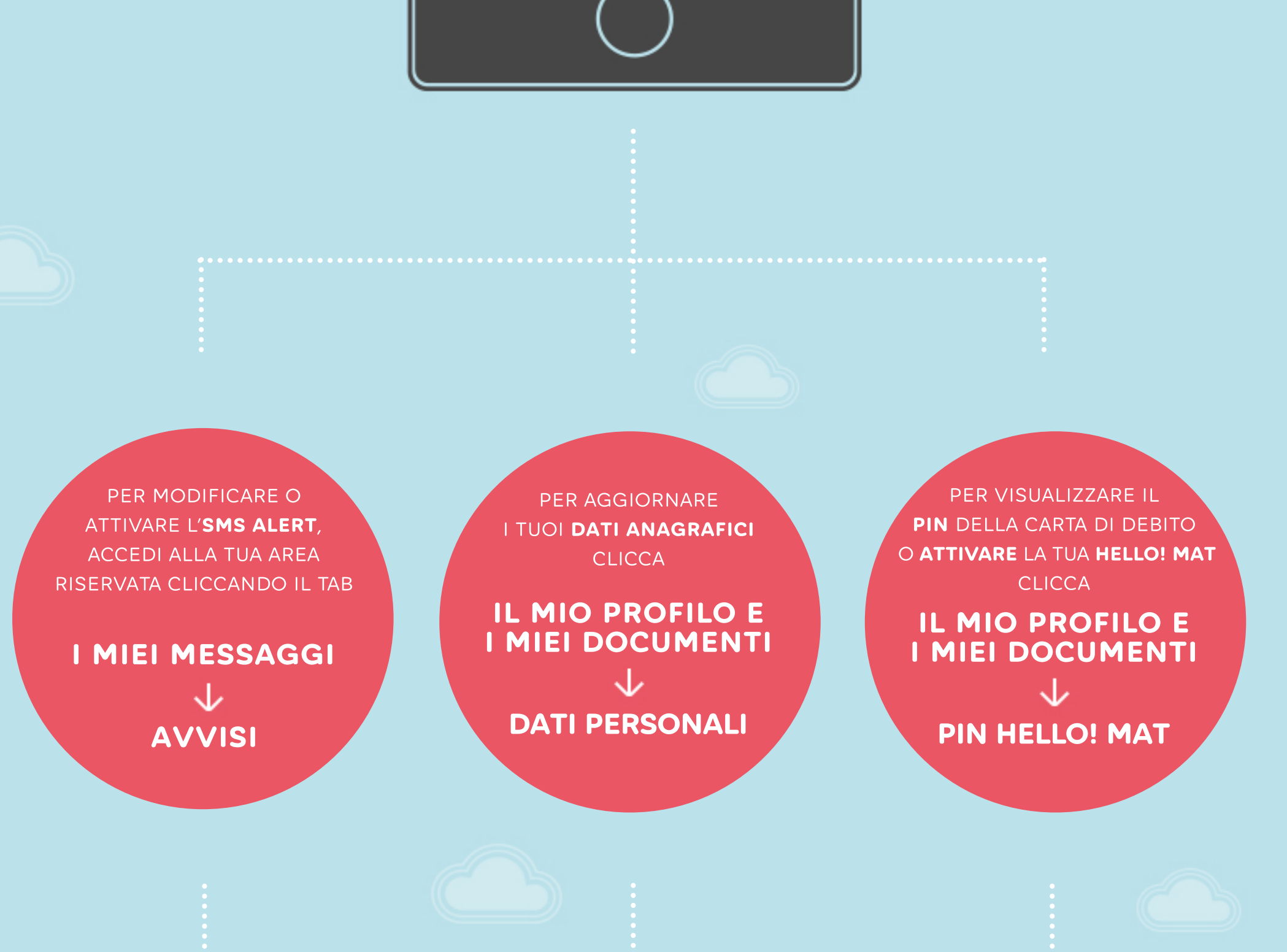

CHIUDI

55 SECOND

PER MODIFICARE I DATI O ATTIVARE IL SERVIZIO NELLA TUA AREA RISERVATA PRIMA TI VIENE CHIESTA L'OTP GENERICA. E IN UN SECONDO MOMENTO, PER CONFERMARE LE MODIFICHE APPORTATE TI VIENE CHIESTO DI INSERIRE **IL PIN** E LA **TRANSACTION SIGNATURE** 

PRESTA ATTENZIONE AL CORRETTO INSERIMENTO DEL **NUMERO DI CELLULARE** E DELLO **USERNAME** (LA PARTE DELL'INDIRIZZO E-MAIL CHE PRECEDE LA @) E DEL **NUMERO IDENTIFICATIVO DELLA CARTA**, ALTRIMENTI IL CODICE DELLA TRANSACTION SIGNATURE GENERATO RISULTERÀ NON VALIDO

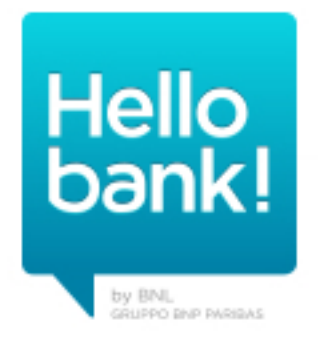

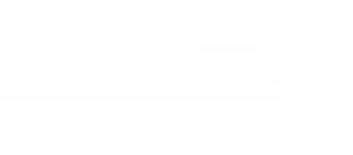